# **RSA NetWitness Logs**

Event Source Log Configuration Guide

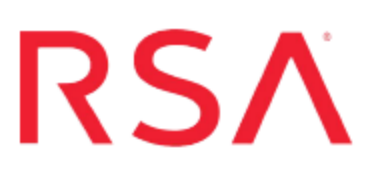

## **Microsoft Windows Legacy**

Last Modified: Friday, September 8, 2017

## **Event Source Product Information:**

Vendor: Microsoft Event Source: Windows Versions: Microsoft Windows Server versions 2003 and earlier

## **RSA Product Information:**:

Supported On: NetWitness Suite 10.0 and later

Collection Method: Windows Legacy

Event Source Log Parser: winevent\_nic

Event Source Class.Subclass: Host.Windows

The RSA NetWitness Suite Legacy Windows collection collects event data from multiple Windows Event Source domains.

It supports collection from:

- Windows 2003 and earlier event sources
- NetApp ONTAP host evt files

You must complete these tasks to configure Windows Legacy collection:

- I. Create a Non-Admin Domain User for Each Domain
- II. Configure Legacy Collection on RSA NetWitness Suite

#### **Prerequisite:**

Before configuring a Windows Legacy event source, you must install the RSA NetWitness<sup>®</sup> Suite Legacy Windows Collector. Search the RSA Link NetWitness Suite space for "Legacy Windows Collection Update" and select the version that corresponds to your NetWitness version.

## Create a Non-Admin Domain User for Each Domain

This section provides an overview of the end-to-end sequential configuration procedure for the Windows Legacy Collection protocol with a checklist that contains each configuration step.

## Context

Configuration steps for the Windows Legacy collection protocol must occur in the specific sequence listed in the table below.

## **Create Non-Admin Domain User Checklist**

Note: The steps in this list are in the order in which you must complete them.

| Step | Description                                                                                             |
|------|----------------------------------------------------------------------------------------------------|
| 1    | Step 1 - Create a Non-Admin Domain User (for example, sauser) on the domain controller for each domain. |
| 2    | Step 2 - Set Event Log Security on the domain controller for each domain.                               |
| 3    | Step 3 - (Conditional) Disable Remote Registry Access Method)                                           |
|      |                                                                                                    |

Note: In the local Security policy on a Windows 2000 event source, you must assign the Manage auditing and security log user right that gives a non admin user access to the Event log.

## Step 1 - Create a Non-Admin Domain User

To create the RSA NetWitness® Suite domain user (for example, **sauser**) on the domain controller for each domain:

1. Log on to the domain controller.

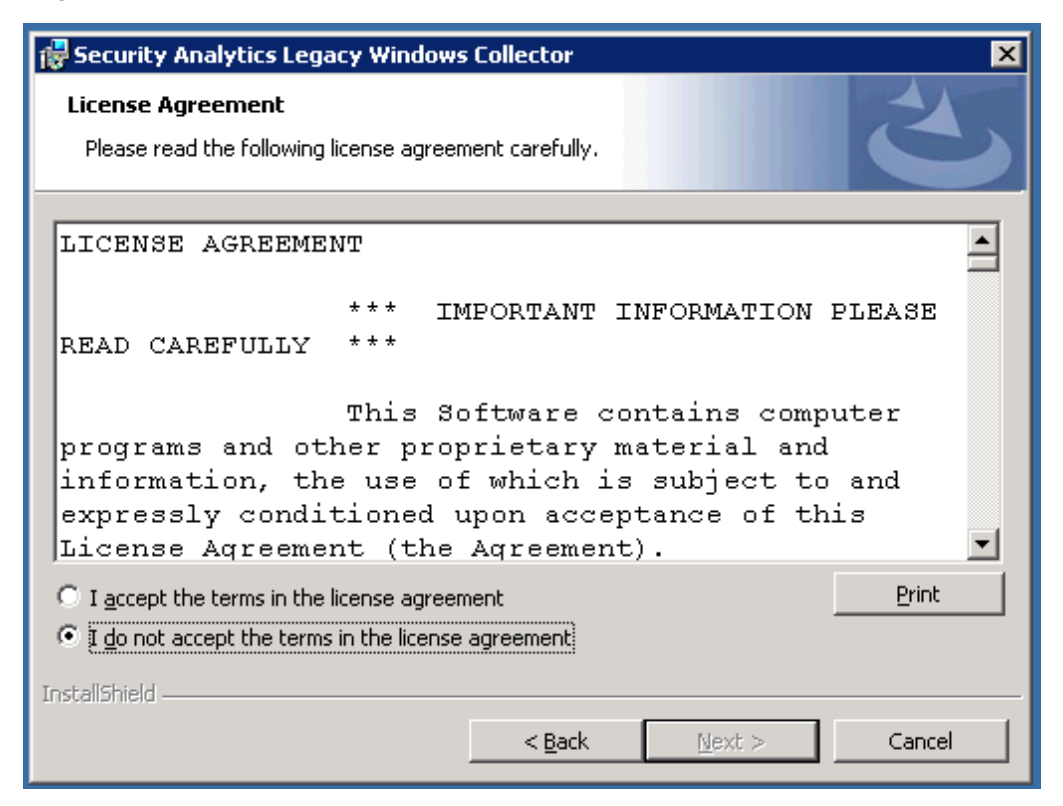

2. Create a non-admin domain user (for example, sauser).

| 🔿 🔼 📅 🔏 🗋 🗙 🕻                        | i 🗈 🖻 🖬 🕷 🗽 în 🦷                  | r 🖸 😹                      |                              |  |
|--------------------------------------|-----------------------------------|----------------------------|------------------------------|--|
| Active Directory Users and Comput    | Name                              | Description                |                              |  |
| 🗵 🧰 Saved Queries<br>🖃 🏭 lab30.local | & Administrator                   | User                       | Built-in account for admini  |  |
|                                      | Allowed RODC Password Replicati   | Security Group - Domai     | Members in this group can    |  |
| 🗉 🧾 Bultin                           | & Cert Publishers                 | Security Group - Domai     | Members of this group are    |  |
| E 🧮 Computers                        | Robert Robert Password Replicatio | Security Group - Domai     | Members in this group can    |  |
| E 🗾 Domain Controllers               | St. DnsAdmins                     | Security Group - Domai     | DNS Administrators Group     |  |
| E ForeignSecurityPrincipals          | DnsUpdateProxy                    | Security Group - Global    | DNS clients who are permi    |  |
| Managed Service Accounts             | & Domain Admins                   | Security Group - Global    | Designated administrators    |  |
| Users                                | & Domain Computers                | Security Group - Global    | All workstations and serve   |  |
|                                      | & Domain Controllers              | Security Group - Global    | All domain controllers in th |  |
|                                      | & Domain Guests                   | Security Group - Global    | All domain guests            |  |
|                                      | R Domain Users                    | Security Group - Global    | All domain users             |  |
|                                      | & Enterprise Admins               | Security Group - Universal | Designated administrators    |  |
|                                      | & Enterprise Read-only Domain Con | Security Group - Universal | Members of this group are    |  |
|                                      | Scoup Policy Creator Owners       | Security Group - Global    | Members in this group can    |  |
|                                      | 🔓 Guest                           | User                       | Built-in account for guest   |  |
|                                      | & IDFTest1                        | User                       |                              |  |
|                                      | & IDFTest2                        | User                       |                              |  |
|                                      | & NextGen Log Collector           | User                       |                              |  |
|                                      | RAS and IAS Servers               | Security Group - Domai     | Servers in this group can    |  |
|                                      | Read-only Domain Controllers      | Security Group - Global    | Members of this group are    |  |
|                                      | 🙎 RSA Log Collector               | User                       |                              |  |
|                                      | 🔱 sauser                          | User                       |                              |  |
|                                      | Schema Admins                     | Security Group - Universal | Designated administrators    |  |

3. Add the new user to the remote desktop user groups.

## Step 2 - Set Event Log Security

This section tells you how to set event log security on the domain controller for a domain.

#### To set event log security on the domain controller for a domain:

- 1. Log on the Domain Controller.
- 2. Use a text editor such as Notepad to open the **Sceregvl.inf** in the **%Windir%**\**Inf folder**.
- 3. Add the following lines to the [Register Registry Values] section:

```
MACHINE\System\CurrentControlSet\Services\Eventlog\Application\
CustomSD,1,%AppCustomSD%,2
MACHINE\System\CurrentControlSet\Services\Eventlog\
Security\CustomSD,1,%SecCustomSD%,2
MACHINE\System\CurrentControlSet\ Services\Eventlog\Directory
Service\CustomSD,1,%DSCustomSD%,2
MACHINE\System\ CurrentControlSet\Services\Eventlog\DNS
Server\CustomSD,1,%DNSCustomSD%,2
MACHINE\ System\CurrentControlSet\Services\Eventlog\File
Replication Service\ CustomSD,1,%FRSCustomSD%,2
```

4. Add the following lines to the [Strings] section:

```
AppCustomSD="Eventlog: Security descriptor for Application event
log" SecCustomSD="Eventlog: Security descriptor for Security
event log" SysCustomSD="Eventlog: Security descriptor for System
event log"
DSCustomSD="Eventlog: Security descriptor for Directory Service
event log" DNSCustomSD="Eventlog: Security descriptor for DNS
Server event log" FRSCustomSD="Eventlog: Security descriptor for
File Replication Service event log"
```

- 5. Save the changes you made to the **Sceregyl.inf** file, and run the **regsvr32 scecli.dll** command.
- 6. Click Start > Administrator Tools > Group Policy Management and complete the following steps:
  - a. Expand the **Domains** tree, right click on the domain, and select the **Create a GPO** in this domain, and link it here option.

- b. Specify a name for the GPO policy and click **OK**.
- c. Select the newly created GPO policy.
- d. Select the domain in the right panel, right click, and select Enforce.
- e. Under Security Filtering, click Add.
- f. Under Select User, Computer and Group, type Domain Computers, click Check Names, and click OK.
- 7. Right-click on the newly created GPO policy and click Edit.
- 8. Double-click the following branches to expand them:
  - Computer Configuration
  - Windows Settings
  - Security Settings
  - Local Policies
  - Security Options
- 9. Find the new **Eventing** settings in the right panel.

| Domain member: Digitally encrypt secure channel data (when pos       | Not Defined |
|----------------------------------------------------------------------|-------------|
| 📖 Domain member: Digitally sign secure channel data (when possible)  | Not Defined |
| Domain member: Disable machine account password changes              | Not Defined |
| 📖 Domain member: Maximum machine account password age                | Not Defined |
| 🖾 Domain member: Require strong (Windows 2000 or later) session      | Not Defined |
| 🛞 Eventlog: Security descriptor for Application event log            | Not Defined |
| Eventlog: Security descriptor for Directory Service event log        | Not Defined |
| 📖 Eventlog: Security descriptor for DNS Server event log             | Not Defined |
| Eventlog: Security descriptor for File Replication Service event log | Not Defined |
| Eventlog: Security descriptor for Security event log                 | Not Defined |
| 🖏 Eventlog: Security descriptor for System event log                 | Not Defined |

10. In right panel, double-click Event log: Security descriptor for Application event log and add SDDL string.

Note: Note: In the following steps, the *SID* (for example, S-1-5-21-3244245077-2111152846-3233386924-1114) is the SID for a particular non-admin domain user (for example, **sauser**). If you need to retrieve the SID, see <u>Retrieve the SID</u> below.

Depending on whether the security policy Settings box is empty or not, do one of the following:

Box is not empty: append the following string to the value in the box: (A;; 0x1;;;SID).

For example:

(A;; 0x1;;;S-1-5-21-3244245077-2111152846-3233386924-1114)

**Box is empty**: insert the following string in the box:

```
O:BAG:SYD:(D;;0xf0007;;;AN)(D;;0xf0007;;;BG)(A;;0xf0007;;;SY)
(A;;0x7;;;BA)(A;;0x7;;;SO)(A;;0x3;;;IU)(A; 0x1;;;SID)
```

For example:

```
O:BAG:SYD: (D;;0xf0007;;;AN) (D;;0xf0007;;;BG) (A;;0xf0007;;;SY) (A;;0x7;;;BA) (A;;0x7;;;SO) (A;;0x3;;;IU) (A; 0x1;;;S-1-5-21-3244245077-2111152846-3233386924-1114)
```

11. Repeat step 9 and 10 for Event log: Security descriptor for Security event log and Event log: Security descriptor for System event log.

### **Retrieve the SID**

#### To retrieve the SID:

1. run the following command in PowerShell. Make sure that you change the user name accordingly (for example, change the user name to **sauser**).

```
([System.Security.Principal.NTAccount]'sauser').translate
([system. security.principal.securityidentifier]) | Format-List
```

2. Copy value field:

```
BinaryLength: 28
AccountDomainSid : S-1-5-21-3244245077-2111152846-3233386924
Value: S-1-5-21-3244245077-2111152846-3233386924-1114
```

## Step 3 - (Conditional) Disable Remote Registry Access Method

The Remote Registry Access Method is enabled by default when you set up a Legacy Windows event source in RSA NetWitness® Suite. If you want to disable this method, you must uncheck the **Use Remote Registry Initialization** parameter.

For details on completing this procedure, see the "Configure Remote Registry Access" topic in the *Windows Legacy and NetApp Collection Configuration Guide* in the RSA NetWitness® Suite help.

#### To disable the Remote Registry Access Method:

- 1. Uncheck the Use Remote Registry Initialization parameter.
- 2. Add the RSA NetWitness® Suite user (for example, **sauser**) to the WMI and DCOMCNFG management on each Windows 2003 or earlier event source.
- 3. Add the Local Security Policy on each Windows 2000 event source.

You need to add non-admin domain user to WMI and DCOMCNFG on each Legacy Event Source. See the appropriate section, depending on the version of your event source:

- Add Non-Admin Domain User on Windows 2003 Event Source
- Add Non-Admin Domain User on Windows 2000 Event Source

#### Add Non-Admin Domain User on Windows 2003 Event Source

To add the RSA NetWitness® Suite user to the WMI and DCOMCNFG management on each Windows 2003 event source:

- 1. Log on the event source.
- 2. Run wmimgmt.msc.

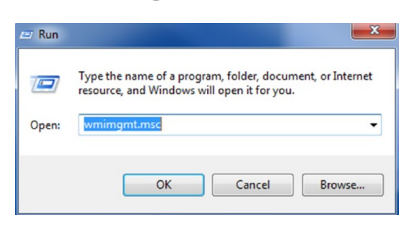

3. Add the RSA NetWitness® Suite user under wmi\root\CIMV2 security option.

a. Right-click WMI Control and click Properties.

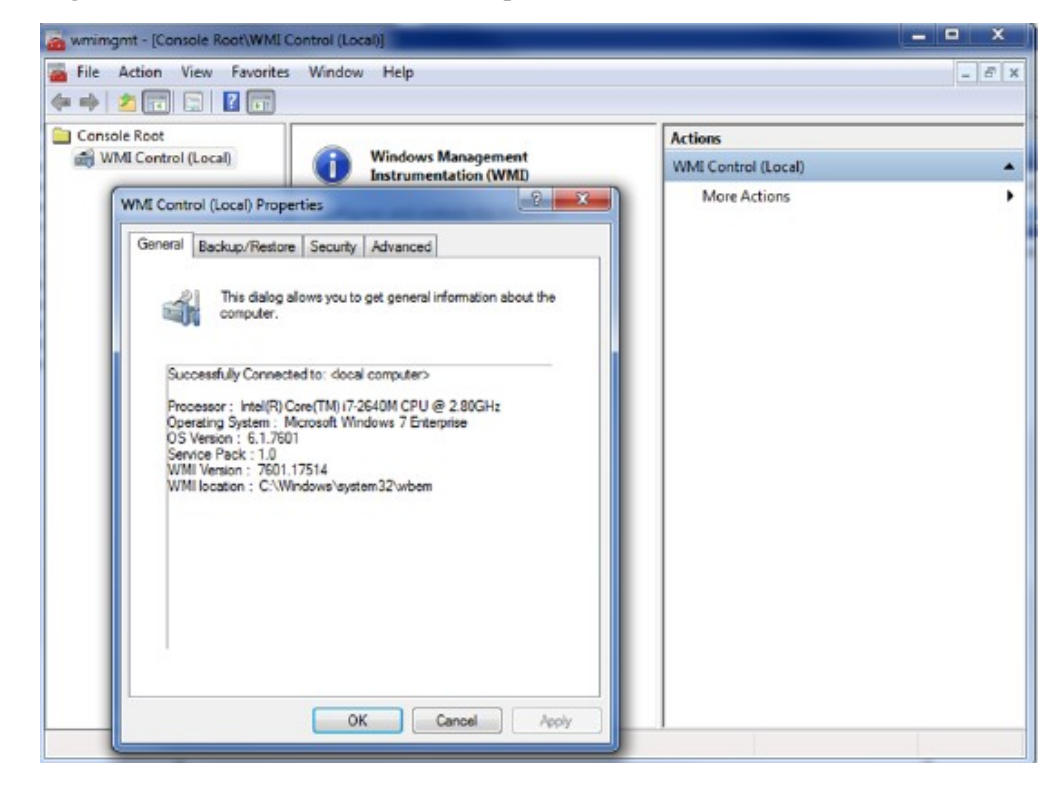

- b. Click Security tab and click on **Root\CIMV2**.
- c. Click Security

| Control (Local)                                                                                                    | Windows Management                           | Actions             |
|----------------------------------------------------------------------------------------------------|----------------------------------------------|---------------------|
|                                                                                                    | Instrumentation (WMI)                        | WMI Control (Local) |
| General Backup/Restore Secu<br>Namespace navigation allows you<br>Backup/Restore Secu<br>Backup/Restore Secu<br>Backup/Restore Secu<br>Backup/Restore Security<br>Backup/Restore Security<br>Backup/Restore Security<br>Backup/Restore Security<br>Backup/Restore Security<br>Backup/Restore SecurityCenter<br>Backup/Restore SecurityCenter<br>Backup/Restore SecurityCenter2 | Advanced<br>set namespace specific security. |                     |

- d. In the Group or user names section, click Add... to create a user.
- e. Select the Enable Account and Remote Enable permissions for that user.
- f. Enter the user (for example, **sauser**).

| WMI Control (Local) Prope                                                                      | rties                                                                               | ? ×                   |              |              |
|------------------------------------------------------------------------------------------------|-------------------------------------------------------------------------------------|-----------------------|--------------|--------------|
| General Backup/Restore                                                                         | Security Advanced                                                                   |                       |              |              |
| N Security for ROOT\CL                                                                         | M¥2                                                                                 | ×                     |              |              |
| Security                                                                                       |                                                                                     |                       |              |              |
| Group or user names                                                                            |                                                                                     |                       |              |              |
| & Authenticated U<br>& LOCAL SERVIC<br>& NETWORK SEI<br>& NextGen Log C<br>& Administrators (F | lsers<br>E<br>RVICE<br>ollector (nglogcollector@lab30.lc<br>RC-GOLD\Administrators) | cal)                  |              |              |
| Permissions for Authe                                                                          | Add                                                                                 | Remove                |              |              |
| Execute Methods                                                                                | Select Users, Computers, S                                                          | ervice Accounts, or G | roups        | ? ×          |
| Full Write                                                                                     | Select this object type:                                                            |                       |              |              |
| Partial Write<br>Provider Write                                                                | Users, Groups, or Built-in sec                                                      | urity principals      |              | Object Types |
| Enable Account                                                                                 | From this location:                                                                 |                       |              |              |
| For special permissic<br>click Advanced.                                                       | Enter the object names to sel                                                       | ect (examples):       |              | Locations    |
| Learn about access                                                                             | sause                                                                               |                       |              | Check Names  |
|                                                                                                |                                                                                     |                       |              |              |
|                                                                                                | Advanced                                                                            |                       | OK           | Cancel       |
|                                                                                                |                                                                                     |                       |              | 11.          |
| Security for ROOT\CIMV2                                                                        | ×                                                                                   |                       |              |              |
| Group or user names:                                                                           |                                                                                     |                       |              |              |
| Administrators (RC-GOLD \Administrators                                                        | Nab30.local)                                                                        |                       |              |              |
| Sauser (sauser@lab30.local)                                                                    |                                                                                     |                       |              |              |
| Add.                                                                                           | . Remove                                                                            |                       |              |              |
| Permissions for sauser A                                                                       |                                                                                     |                       |              |              |
| Enable Account<br>Bemote Enable                                                                |                                                                                     |                       |              |              |
| Read Security<br>Edit Security                                                                 |                                                                                     |                       |              |              |
| For special permissions or advanced settings,<br>click Advanced.                               | Advanced                                                                            |                       |              |              |
| Learn about access control and permissions                                                     |                                                                                     |                       |              |              |
| OK Ca                                                                                          | ncel Apply                                                                          |                       |              |              |
| Click Check Names                                                                              | to verify that the nev                                                              | v user was added      | l correctly. |              |

g.

| Select this object type:                                                             |              |
|--------------------------------------------------------------------------------------|--------------|
| Users, Groups, or Built-in security principals                                       | Object Types |
| From this location:                                                                  |              |
| lab30.local                                                                          | Locations    |
|                                                                                      |              |
| nter the object names to select ( <u>examples</u> ):                                 |              |
| inter the object names to select ( <u>examples)</u> :<br>sauser (sauser@lab30.local) | Check Names  |
| inter the object names to select ( <u>examples)</u> :<br>sauser (sauser@lab30.local) | Check Names  |
| Enter the object names to select ( <u>examples)</u> :<br>sauser (sauser@lab30.local) | Check Names  |

- h. Click Apply, OK, and OK.
- 4. Add a user under **DCOMCNFG**:
  - a. Run **dcomcnfg**.
  - b. Click Root > Component Services > Computers > My Computer.
  - c. Right click My Computer and click properties.

| Image: Second second secon | -B× |
|----------------------------------------------------------------------------------------------------|-----|
| ← →         2         □         1         1         1         1         1         1         1         1         1         1         1         1         1         1         1         1         1         1         1         1         1         1         1         1         1         1         1         1         1         1         1         1         1         1         1         1         1         1         1         1         1         1         1         1         1         1         1         1         1         1         1         1         1         1         1         1         1         1         1         1         1         1         1         1         1         1         1         1         1         1         1         1         1         1         1         1         1         1         1         1         1         1         1         1         1         1         1         1         1         1         1         1         1         1         1         1         1         1         1         1         1         1         1         1                                                                                                    |     |
| Console Root                                                                                                    | -   |
|                                                                                                    |     |
| E Computers                                                                                                    |     |
| My Computer My Computer Properties                                                                                                    | •   |
| COM+ Applications     Default Protocole     COM Security     MSDTC                                                                                                    |     |
| Running Processes     General     Options     Default Properties                                                                                                    |     |
| Jistributed Iransac     Jistributed Iransac     Jistributed Iransac                                                                                                    |     |
| The Services (Local)                                                                                                    |     |
|                                                                                                    |     |
| Description:                                                                                                    |     |
|                                                                                                    |     |
|                                                                                                    |     |
|                                                                                                    |     |
|                                                                                                    |     |
|                                                                                                    |     |
|                                                                                                    |     |
|                                                                                                    |     |
|                                                                                                    |     |
|                                                                                                    |     |
|                                                                                                    |     |
|                                                                                                    |     |
|                                                                                                    |     |
|                                                                                                    |     |
| Lean nivie doow <u>servici niese taopenies</u> .                                                                                                    |     |
|                                                                                                    |     |
| UK Cancel Apply                                                                                                    |     |

- 5. Under Access Permissions:
  - a. Click Edit Limits.
  - b. Add the RSA NetWitness Suite user (for example, sauser).
  - c. Enable the Local Access and Remote Access permissions.
  - d. Click OK.
- 6. Under Launch and Access Permissions:
  - a. Click Edit Limits.
  - b. Add the RSA NetWitness Suite user (for example, sauser).
  - c. Enable Local Launch, Remote Launch, Local Activation, and Remote Activation permissions.
  - d. Click **OK** and click **OK** again to close the properties box.

| General                                                                                                  | Options                                                                                                    | Default Properties                                                                                               |                                                                                                    |                       |
|----------------------------------------------------------------------------------------------------|----------------------------------------------------------------------------------------------------|----------------------------------------------------------------------------------------------------|----------------------------------------------------------------------------------------------------|-----------------------|
| Default Protocols                                                                                        | COM Secu                                                                                                   | irity MSDTC                                                                                                    |                                                                                                    |                       |
| Access Permissions<br>You may edit who<br>also set limits on ap<br>Caution: N<br>of applica<br>securely. | is allowed default acce<br>pplications that determin<br>Modifying access permi<br>tions to start, connect, | ss to applications. You may<br>ne their own permissions.<br>ssions can affect the ability<br>function and/or run |                                                                                                    |                       |
|                                                                                                    | Edit Limits                                                                                                | Edit Default                                                                                                    |                                                                                                    |                       |
| You may edit who<br>activate objects. Y<br>determine their ow                                            | on Security Limits<br>is .<br>'ou Group or user n<br>n p & Everyone                                        | ames:                                                                                                    |                                                                                                    |                       |
| Caution: t<br>affect the<br>and/or ru                                                                    | Mo & Performan<br>at & Distributed<br>n s & ANONYM                                                         | ce Log Users (RC-GOLD\P<br>I COM Users (RC-GOLD\Di<br>DUS LOGON                                                  | erformance Log Users)<br>stributed COM Users)<br>Select Users, Computers, Service Accounts, or Groups                                                                                                    | ľ                     |
| Caution: 1<br>affect the<br>and/or ru                                                                    | Mo & Performan<br>at & Distributed<br>n s & ANONYM                                                         | ce Log Users (RC-GOLD\P<br>I COM Users (RC-GOLD\Di<br>DUS LOGON                                                  | erformance Log Users)<br>stributed COM Users)<br>Select Users, Computers, Service Accounts, or Groups<br>Select this object type:                                                                                                    | 1                     |
| Caution: 1<br>affect the<br>and/or ru                                                                    | Mo & Performan<br>at & Distributed<br>n s & ANONYMI                                                        | ce Log Users (RC-GOLD\P<br>I COM Users (RC-GOLD\Di<br>DUS LOGON<br>Ad                                            | erformance Log Users)<br>stributed COM Users)<br>Select Users, Computers, Service Accounts, or Groups<br>Select this object type:<br>Users, Groups, or Built-in security principals<br>Object                                                                                                    | Types                 |
| Caution: 1<br>affect the<br>and/or ru                                                                    | Mo & Performan<br>at & Distributed<br>& ANDNYM                                                             | ce Log Users (RC-GOLDVP<br>I COM Users (RC-GOLDVDi<br>DUS LOGON<br>Ad                                            | erformance Log Users) stributed COM Users) Select Users, Computers, Service Accounts, or Groups Select this object type: Users, Groups, or Built-in security principals Object From this location:                                                                                                    | 1<br>Types            |
| Caution: 1<br>affect the<br>and/or ru                                                                    | No 82 Performan<br>A at 82 Distributed<br>ANDNYM                                                           | ce Log Users (RC-GOLDVP<br>I COM Users (RC-GOLDVDi<br>DUS LOGON<br>Ad<br>Everyone                                | erformance Log Users)<br>stributed COM Users) Select Users, Computers, Service Accounts, or Groups Select this object type: Users, Groups, or Built-in security principals Diject From this location: Iab30.local Locat                                                                                            | Types.                |
| Caution: 1<br>affect the<br>and/or ru<br>earn more about <u>settir</u>                                   | Mo & Performan<br>At At At At At At At At At At At At At A                                                 | ce Log Users (RC-GOLDVP<br>I COM Users (RC-GOLDVD)<br>DUS LOGON<br>Ad<br>Everyone<br>s<br>ess                    | erformance Log Users)<br>stributed COM Users) Select Users, Computers, Service Accounts, or Groups Select this object type: Users, Groups, or Built-in security principals Object From this location: [ab30.local Locat Enter the object names to select (examples):                                               | Types                 |
| earn more about <u>settin</u>                                                                            | Mo & Performan<br>A Distributed<br>ANDNYMI<br>Permissions for<br>Local Access<br>Remote Acce               | ce Log Users (RC-GOLDVP<br>I COM Users (RC-GOLDVD)<br>DUS LOGON<br>Ad<br>Everyone<br>s<br>ess                    | erformance Log Users)<br>stributed COM Users)<br>Select Users, Computers, Service Accounts, or Groups<br>Select this object type:<br>Users, Groups, or Built-in security principals<br>From this location:<br>[ab30.local<br>Enter the object names to select (examples):<br>Sause[<br>Check                       | Types<br>ions         |
| earn more about <u>settin</u>                                                                            | Mo & Performan<br>A Distributed<br>A ANONYMI<br>Permissions for<br>Local Access<br>Remote Acce             | ce Log Users (RC-GOLDVP<br>I COM Users (RC-GOLDVD)<br>DUS LOGON<br>Ad<br>Everyone<br>s<br>ess                    | erformance Log Users)<br>stributed COM Users)<br>Select Users, Computers, Service Accounts, or Groups<br>Select this object type:<br>Users, Groups, or Builtin security principals<br>From this location:<br>[ab30.local<br>Enter the object names to select ( <u>examples</u> ):<br>sause(<br>Advanced<br>OK<br>C | Types<br>ions<br>Name |

#### Add Non-Admin Domain User on Windows 2000 Event Source

For Windows 2000 Event Sources, you need to perform the following procedures:

- I. Add the sauser to WMI and DCOMCNFG Management
- II. Add Local Security Policy

To add the RSA NetWitness® Suite user to the WMI and DCOMCNFG management on each Windows 2000 event source:

- 1. Log on to the event source.
- 2. Run wmimgmt.msc.

| 📨 Run |                                                                                                    |
|-------|----------------------------------------------------------------------------------------------------|
|       | Type the name of a program, folder, document, or Internet<br>resource, and Windows will open it for you. |
| Open: | wmimgmt.msc 🗸                                                                                            |
|       | OK Cancel Browse                                                                                         |

- 3. Add the RSA NetWitness Suite user under wmi \root\CIMV2 security option.
  - a. Right click WMI Control and click Properties.

| mimgmt - [Console Root\WMI                                                                                                    | Control (Local)]                                                                                                    |                     |   |
|----------------------------------------------------------------------------------------------------|----------------------------------------------------------------------------------------------------|---------------------|---|
| File Action View Favorites                                                                                                    | s Window Help                                                                                                    |                     | - |
| Console Root                                                                                                    | · · · · · ·                                                                                                    | Actions             |   |
| 衡 WMI Control (Local)                                                                                                    | Windows Management<br>Instrumentation (WMI)                                                                                                    | WMI Control (Local) |   |
| WMI Control (Local) Prop<br>General Backup/Restor<br>Computer.<br>Successfully Connec<br>Processor : Intel(R)<br>Operating System :<br>OS Version : 61.76<br>Service Pack : 1.0<br>WMI Version : 7601<br>WMI Version : C/W | erties 2 2 X<br>e Security Advanced<br>alows you to get general information about the<br>ted to: docal computer><br>Core(TM) 17-2640M CPU @ 2.80GHz<br>Microsoft Windows 7 Enterprise<br>01<br>.17514<br>Windows'aystem 32'unbern | More Actions        |   |
|                                                                                                    | OK Cancel Apply                                                                                                    |                     |   |

- b. Select the Security tab and click Root\CIMV2.
- c. Click Security

| Root                                                                                                    | 200 A 200 A 200 A 200 A 200 A 200 A 200 A 200 A 200 A 200 A 200 A 200 A 200 A 200 A 200 A 200 A 200 A 200 A 20 | Actions             |
|----------------------------------------------------------------------------------------------------|----------------------------------------------------------------------------------------------------|---------------------|
| Control (Local) Win                                                                                         | dows Management<br>rumentation (WMI)                                                                           | WMI Control (Local) |
| MI Control (Local) Properties General Backup/Restore Security Adv Namespace navigation allows you to set na | need<br>nespace specific security.                                                                             | MOREACTIONS         |

- d. In the Group or user names section, click Add... to create a user.
- e. Select the Enable Account and Remote Enable permissions for that user.
- f. Enter the user (for example, sauser).

| WMI Co                                                                                                    | ontrol (Local) Proper                                                                                                    | ties                  |                  | 1                       | X            |      |                |
|----------------------------------------------------------------------------------------------------|----------------------------------------------------------------------------------------------------|-----------------------|------------------|-------------------------|--------------|------|----------------|
| Gene                                                                                                    | ral Backup/Restore                                                                                                    | Security Advance      | ed               |                         |              |      |                |
|                                                                                                    |                                                                                                    | 40.0                  | _                |                         |              |      |                |
| NE                                                                                                    | CONCY FOR ROUT (CL                                                                                                    | 172                   | _                |                         | -            |      |                |
|                                                                                                    | Security                                                                                                    |                       |                  |                         |              |      |                |
|                                                                                                    | Group or user names:<br>Authenticated Users<br>CDCAL SERVICE<br>NextGen Log Collector (nglogcollector@lab30.local)<br>Administrators (RC-GOLD\Administrators) |                       |                  |                         |              |      |                |
|                                                                                                    |                                                                                                    |                       |                  |                         |              |      |                |
|                                                                                                    | Permissions for Auther<br>Users                                                                                                    | nticated              | Add              | Remove<br>Denu          |              |      |                |
|                                                                                                    | Execute Methods                                                                                                    | Select Users, Co      | mputers, S       | ervice Accou            | unts, or Gro | oups | ? ×            |
|                                                                                                    | Full Write                                                                                                    | Select this object    | t type:          |                         |              |      |                |
|                                                                                                    | Partial Write                                                                                                    | Users, Groups, o      | or Built-in secu | urity principals        |              |      | Object Types   |
|                                                                                                    | Enable Account                                                                                                    | From this location    | r.               |                         |              |      |                |
| _                                                                                                    |                                                                                                    | lab30.local           |                  |                         |              |      | Locations      |
|                                                                                                    | For special permissic<br>click Advanced.                                                                                                    | ,<br>Enter the chirat |                  | at (automatica)         |              |      |                |
| _                                                                                                    | 1                                                                                                    | Enter the object      | names to sele    | ct ( <u>examples</u> ): |              |      | Charle Names 1 |
| _                                                                                                    | Learn about access                                                                                                    | sausei                |                  |                         |              |      | Lineck Names   |
|                                                                                                    |                                                                                                    |                       |                  |                         |              |      |                |
| - 7                                                                                                    |                                                                                                    | Advanced              |                  |                         |              | ОК   | Cancel         |
|                                                                                                    |                                                                                                    |                       |                  |                         |              |      | 14             |
| Security for                                                                                                    | r ROOT\CIM¥2                                                                                                    | ×                     |                  |                         |              |      |                |
| Group or<br>Security<br>Group or<br>Security<br>Nex<br>Security<br>Security<br>S | user names:<br>TWORK SERVICE<br>dien Log Collector (nglogcollector@<br>ninistrators (RC-GOLD V-dministrators<br>ser (sauser@lab30.local)<br>                  | tab30.local)          |                  |                         |              |      |                |
| Permissio<br>Panar<br>Provid<br>Enable<br>Remot<br>Read S<br>Edit Se                                                                                                    | ons for sauser Al<br>vinne<br>ler Write<br>e Account<br>E Enable<br>Security<br>ecurity                                                                       |                       |                  |                         |              |      |                |
| For speci<br>click Adv                                                                                                    | ial permissions or advanced settings,<br>vanced.                                                                                                    | Advanced              |                  |                         |              |      |                |
| Learn ab                                                                                                    | out access control and permissions                                                                                                    |                       |                  |                         |              |      |                |
|                                                                                                    | UK Ca                                                                                                    | ncel Apply            |                  |                         |              |      |                |

g. Click **Check Names** to verify that the new user was added correctly.

| Select this object type:                                                             |              |   |
|--------------------------------------------------------------------------------------|--------------|---|
| Users, Groups, or Built-in security principals                                       | Object Types |   |
| From this location:                                                                  |              |   |
| lab30.local                                                                          | Locations    |   |
|                                                                                      |              |   |
| Enter the object names to select ( <u>examples</u> ):                                |              |   |
| Enter the object names to select ( <u>examples</u> ):<br>sauser (sauser@lab30.local) | Check Name   | s |
| Enter the object names to select ( <u>examples</u> ):<br>sauser (sauser@lab30.local) | Check Name   | s |
| Enter the object names to select <u>(examples)</u> :<br>sauser (sauser@lab30.local)  | Check Name   | s |

- h. Click Apply, OK, and OK.
- 4. Run dcomcnfg to add a user under DCOMCNFG.

| Applications Default Properties Defaul Security Default Protocols |     |
|-------------------------------------------------------------------|-----|
|                                                                   |     |
| Applications:                                                     |     |
| {000C101C-0000-0000-C000-00000000046}                             | 1   |
| {1BE1F766-5536-11D1-B726-00C04FB926AF}                            | 11  |
| Automatic Updates                                                 |     |
| COM+ Event System                                                 |     |
| ComEvents.ComServiceEvents                                        |     |
| CustReg Class                                                     |     |
| Defrag FAT engine                                                 |     |
| Defrag NTFS engine                                                |     |
| HTML Application                                                  |     |
| Image Document                                                    |     |
| Internet Explorer(Ver 1.0)                                        |     |
| logagent                                                          |     |
| Logical Disk Manager Administrative Service                       |     |
| Media Plaver                                                      |     |
| Microsoft Agent Server 2.0                                        |     |
| Microsoft WBEM Active Scripting Event Consumer Provider           | - I |
|                                                                   |     |
| Properties                                                        |     |
|                                                                   |     |
|                                                                   |     |
| OK Cancel Apply                                                   |     |

5. Select **Default Security** tab.

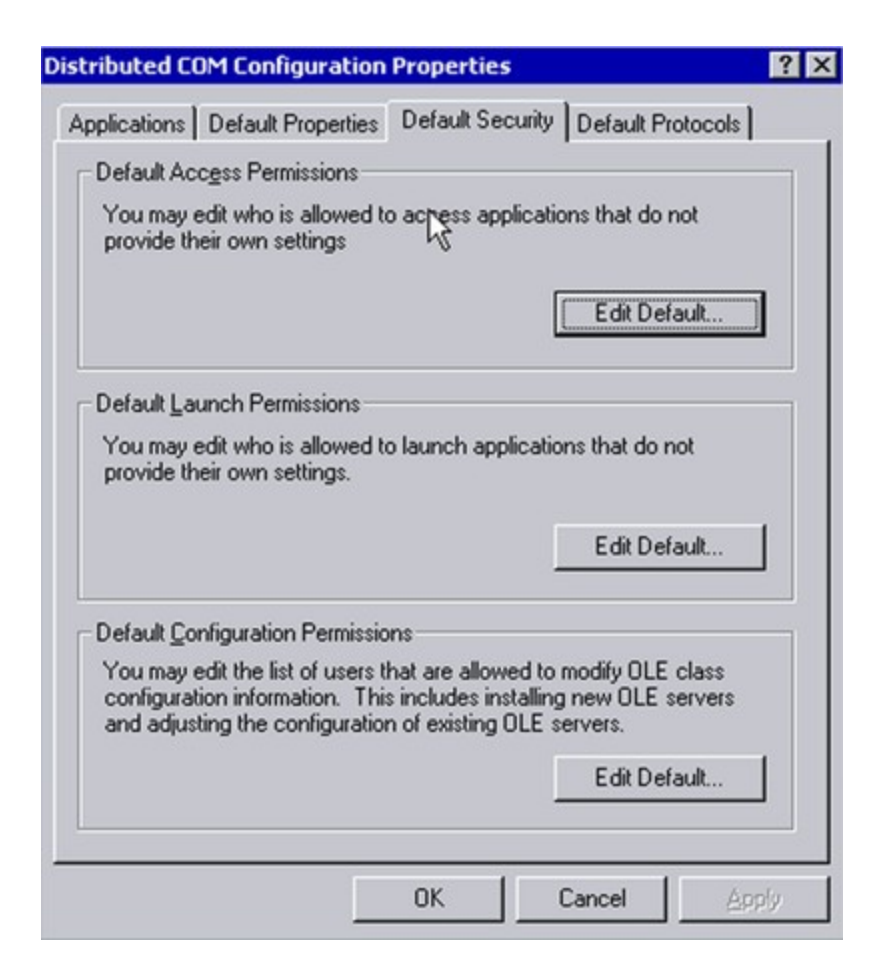

- 6. Click Edit Permissions.
- 7. Find sauser.

| nd User or Group: sauser  |      | Search |
|---------------------------|------|--------|
| Couch All                 |      |        |
| Search Only In:           |      |        |
|                           |      |        |
| CHILDSSL                  |      |        |
| DLPSSLDOMAIN              |      |        |
|                           |      |        |
|                           | R    |        |
|                           |      |        |
|                           |      |        |
|                           |      |        |
| arch Results:             |      |        |
| DLPSSLDOMAIN\sauser (sa u | ser) |        |
|                           |      |        |
|                           |      |        |
|                           |      |        |

8. Click Add, select Allow Access in the Type of Access field from the drop-down list, and click OK.

| ConsUpdateProxy                              | DNS clients who are permitted to perform      |
|----------------------------------------------|-----------------------------------------------|
| Domain Admins                                | Designated administrators of the domain       |
| Domain Computers                             | All workstations and servers joined to the    |
| Domain Controllers                           | All domain controllers in the domain          |
| RDomain Guests                               | All domain guests                             |
| 🕵 Domain Users                               | All domain users                              |
| REnterprise Admins                           | Designated administrators of the enterpri     |
| REnterprise Read only Doma                   | in Cor Members of this group are Read-Only Do |
| REnterprise Read-only Doma                   | in Cor Members of this group are Read-Only Do |
| Centerprise Read-only Doma                   | in Cor Members of this group are Read-Only Do |
| Centerprise Read-only Doma                   | in Cor Members of this group are Read-Only Do |
| Add Show<br>dd Names:<br>DLPSSLDOMAIN\sauser | in Cor Members of this group are Read-Only Do |

The Registry Value Permission page is displayed.

| Registry Value Permissions                                              | ×       |
|-------------------------------------------------------------------------|---------|
| Registry Value: DefaultAccessPermission<br>Owner: muditp      <br>Name: |         |
| DLPSSLDOMAIN\sauser (sa user)                                           |         |
| R                                                                       |         |
| Type of Access: Allow Access                                            | •       |
| OK Cancel Add Remo                                                      | ve Help |

9. Click OK.

#### To add the Local Security Policy on each Windows 2000 event source:

1. In a command prompt, run the secpol.msc command.

The Local Security Settings window is displayed.

2. In the Local Policies folder, select the User Rights Assignment folder.

| Local Security Settings |                                                                                                    |                      | -                    |     |
|-------------------------|----------------------------------------------------------------------------------------------------|----------------------|----------------------|-----|
| Action ⊻iew             | 🗈 🖪 🗡 🖪 🔮                                                                                                    |                      |                      |     |
| Tree                    | Policy A                                                                                                    | Local Setting        | Effective Setting    |     |
| Security Settings       | Create a pagefile                                                                                                    | Administrators       | Administrators       |     |
| E G Account Policies    | Create a token object                                                                                                    |                      |                      |     |
| E Ga Local Policies     | Create global objects                                                                                                    | Administrators, SER  | Administrators, SER  |     |
| 🕢 🧾 Audit Policy        | Create permanent shared objects                                                                                                    |                      |                      |     |
| 🕑 🤐 User Rights Assign  | BB Debug programs                                                                                                    | Administrators       | Administrators       |     |
| E G Security Options    | BDeny access to this computer from                                                                                                    |                      |                      |     |
| Public Key Policies     | BDeny logon as a batch job                                                                                                    |                      |                      |     |
| IP Security Policies on | Deny logon as a service                                                                                                    |                      |                      |     |
|                         | BDeny logon locally                                                                                                    |                      |                      |     |
|                         | Enable computer and user account                                                                                                    |                      |                      |     |
|                         | Force shutdown from a remote sy                                                                                                    | Administrators       | Administrators       |     |
|                         | Generate security audits                                                                                                    |                      |                      |     |
|                         | Dimpersonate a client after authent                                                                                                    | SERVICE, Administra  | SERVICE, Administra  |     |
|                         | Concrease quotas                                                                                                    | Administrators       | Administrators       |     |
|                         | Contract and the second second | Administrators       | Administrators       |     |
|                         | BLoad and unload device drivers                                                                                                    | Administrators       | Administrators       |     |
|                         | BLock pages in memory                                                                                                    |                      |                      |     |
|                         | BLog on as a batch job                                                                                                    |                      |                      |     |
|                         | BLog on as a service                                                                                                    |                      |                      |     |
|                         | BLog on locally                                                                                                    | Administrators, Back | Administrators, Back |     |
|                         | Manage auditing and security log                                                                                                    | DLPSSLDOMAIN(ne      | DLPSSLDOMAINine      |     |
|                         | BModify firmware environment values                                                                                                    | Administrators       | Administrators       | -   |
|                         | ana                                                                                                    |                      |                      |     |
| 🏂 Start 🛛 🕥 😂 🎲         | Local Security Settings                                                                                                    |                      | 5 🗳 9:39             | MAR |

3. Select Manage auditing and security log, right click, and select Security.

The Local Security Policy Setting dialog is displayed.

4. Click Add.

| Local Security Policy Setting                                |                         | ?                           | × |
|--------------------------------------------------------------|-------------------------|-----------------------------|---|
| Manage auditing and s                                        | ecurity log             |                             |   |
| Assigned To                                                  | Local<br>Policy Setting | Effective<br>Policy Setting |   |
| DLPSSLDOMAIN\saadmin<br>Administrators<br>DLPSSLDOMAIN\newsa | N<br>N<br>N             | 2                           | - |
| R                                                            |                         |                             |   |
| Add<br>If domain-level policy settings are de                | fined, they override    | local policy settings.      |   |
|                                                              | OK                      | Cancel                      |   |

The Select Users or Groups dialog is displayed.

5. Enter the non admin username [for example, NetWitness (sauser@childssl.dlpssldomain.com) and click Check Names.

| Name                                | In Folder              | ^ |
|-------------------------------------|------------------------|---|
| Everyone<br>Authoratio at ad Llogra |                        |   |
| ANONYMOUS LOGON                     |                        | 1 |
| BATCH                               |                        |   |
| CREATOR OWNER                       |                        |   |
| DIALUP                              |                        |   |
|                                     |                        |   |
|                                     | 85                     |   |
| ecurity Analytics (sauser@child     | ssl. dlpssldomain.com) |   |
|                                     |                        |   |
|                                     |                        |   |
|                                     |                        |   |
|                                     |                        |   |
|                                     |                        |   |

The Local Security Policy Setting dialog is displayed.

6. Click **OK** twice to update the local security policy setting.

| Local Security Policy Setting                                                   |                         | ?                           | ×   |
|---------------------------------------------------------------------------------|-------------------------|-----------------------------|-----|
| Manage auditing and se                                                          | ecurity log             |                             |     |
| Assigned To                                                                     | Local<br>Policy Setting | Effective<br>Policy Setting | 200 |
| DLPSSLDOMAIN\saadmin<br>Administrators<br>DLPSSLDOMAIN\newsa<br>CHILDSSL\sauser | 2 2 2                   | 5                           |     |
| Add<br>If domain-level policy settings are def                                  | ined, they override I   | ocal policy settings.       |     |
|                                                                                 | 0K                      | Cancel                      |     |

## Configure Legacy Collection on RSA NetWitness Suite

This section describes the procedures you need to follow in RSA NetWitness Suite to complete the Windows Legacy event source configuration.

## Add a Windows Legacy Event Source

- 1. Access the Services view by selecting Admin > Services from the NetWitness menu.
- 2. In the Services grid, select a Windows Legacy Log Collector service.
- Under Actions, select <sup>SO</sup> > View > Config to display the Log Collection configuration parameter tabs.
- 4. Click the Event Sources tab.
- 5. In the **Event Sources** tab, select one of the following options from the drop-down menu.
  - Windows Legacy/Windows.
  - Windows Legacy/NetApp.
- 6. Configure the alias:
  - a. Click <sup>+</sup> in the **Event Categories** panel toolbar.

The Add Source dialog is displayed.

b. Specify values for the parameters and click OK.

| Add Source                            |                                                   | ×     |
|---------------------------------------|---------------------------------------------------|-------|
| Basic                                 |                                                   |       |
| Alias *                               | Domain-Alias                                      |       |
| User Name *                           | user1@domain.com                                  |       |
| Password *                            | *****                                             |       |
| Advanced                              |                                                   |       |
| Use Remote Registry<br>Initialization |                                                   |       |
|                                       |                                                   |       |
|                                       |                                                   |       |
|                                       | Cancel                                            | ОК    |
|                                       |                                                   |       |
| Note: Enter the creden                | ntials you created during Step 1 - Create a Non-A | dmin_ |
| Domain User.                          |                                                   |       |

**Note:** By default, **Remote Registry Initialization** is selected. For details, see <u>Remote Registry Access</u> below.

The newly added windows event source type is displayed in the **Event Categories** panel.

- 7. Add the event source:
  - a. Select the new alias in the **Event Categories** panel and click + in the **Source** panel toolbar.

The Add Source dialog is displayed.

b. Specify values for the event source parameters and click **OK**.

| Add Source             |              |          | ×  |
|------------------------|--------------|----------|----|
| Basic                  |              |          |    |
| Name *                 | Domainsource |          |    |
| Event Source Address * |              |          |    |
| Event Log Name *       | Security     |          | ~  |
| Enabled                | $\checkmark$ |          |    |
| Advanced               |              |          |    |
| Event Buffer Size      | 100          | Kilobyte | ~  |
| Event Too Large Result | fail         |          |    |
| Maximum Event Data     | 16           | Kilobyte | ~  |
| Max Events Per Cycle   | 0            |          | 0  |
| Polling Interval       | 180          |          | \$ |
| Debug                  | Off          |          | ~  |
|                        |              |          |    |
|                        |              |          |    |
|                        |              |          |    |
|                        |              | Cancel   | ОК |

For details, see Windows Legacy Configuration Parameters below.

The newly added Windows event source is displayed in the **Event Categories** panel.

| Sc           | Sources                                 |                   |                |       |                |             |  |
|--------------|-----------------------------------------|-------------------|----------------|-------|----------------|-------------|--|
| +            | 🛨 🗕 🗹 📥 Import Source 🛛 🖄 Export Source |                   |                |       |                |             |  |
| $\checkmark$ | Name                                    | Event Source Addr | Event Log Name | Event | Event Buffer S | Maximum Eve |  |
| ≤            | Domainsource                            |                   | Security       | fail  | 100 KB         | 16 KB       |  |

## **Remote Registry Access**

Windows Legacy Collector performs an initial verification of the event source before collecting data. By default, Windows Legacy Collector uses Windows Management Instrumentation (WMI) method to perform this initial verification. If you enable Remote registry access method, Windows Legacy Collector performs a remote registry query to verify the event source.

## Windows Legacy Configuration Parameters

The following table describes the parameters for a Windows Legacy event source.

| Feature                     | Description                                                                                                    |  |  |
|-----------------------------|----------------------------------------------------------------------------------------------------|--|--|
| Basic                       |                                                                                                    |  |  |
| Name*                       | The name of the event source. Valid value is a name in the [_a-zA-Z] [_a-zA-Z0-9]* range. You can use a dash "-" as part of the name.                                                                                                    |  |  |
| Event<br>Source<br>Address* | IP address of the event source. Valid value is an IPv4 address, IPv6<br>address, or a hostname including a fully qualified domain name. NetWit-<br>ness defaults to <b>127.0.0.1</b> .<br>The Log Collector converts the hostname to lower-case letters to prevent<br>duplicate entries.                                                                                                    |  |  |
| Event<br>Log<br>Name        | <ul> <li>The name of the event log from which to collect event data (for example, System, Application, or Security).</li> <li>The following are examples of some of these channels:</li> <li>System - applications that run under system service accounts (installed system services), drivers, or a component or application that has events that relate to the health of the system.</li> <li>Application - all user-level applications. This channel is unsecured and it is open to any application. If an application has extensive information, you should define an application-specific channel for it.</li> <li>Security - the Windows Audit Log (event log) used exclusively for the Windows Local Security Authority.</li> </ul> |  |  |
| Enabled                     | Select this checkbox to collect from this event source. If you do not check<br>this checkbox, the Log Collector does not collect events from this event<br>source.                                                                                                    |  |  |

| Feature                      | Description                                                                                                    |  |
|------------------------------|----------------------------------------------------------------------------------------------------|--|
| Event Dir-<br>ectory<br>Path | <ul> <li>NetApp .evt or .evtx files directory path. This must be the UNC path.</li> <li>The NetApp generates event data and saves it in .evt or .evtx files in a shareable directory on the NetApp appliance.</li> <li>In each polling cycle, the Log Collector browses the configured NetApp shared path for the .evt files that you identified with the Event Directory Path and Event File Prefix parameters. The Log Collector: <ul> <li>sorts files that match the event-file-prefix.YYMMDDhhmmss.evt format in ascending order.</li> <li>uses the timestamp of the last file processed to determine the files that still need processing. If the Log Collector browses the configured NetApp shared path for the .evtx files that you identified with the Event Directory Path and Event File Prefix parameters. The Log Collector: <ul> <li>sorts files that match the event-file-prefix.YYMMDDhhmmss.evt format in ascending order.</li> <li>uses the timestamp of the last file processed to determine the files that still need processing. If the Log Collector browses the configured NetApp shared path for the .evtx files that you identified with the Event Directory Path and Event File Prefix parameters. The Log Collector : <ul> <li>sorts files that match the event-file-prefix.YYMMDDhhmmssms.evtx format in ascending order.</li> </ul> </li> </ul></li></ul></li></ul> |  |
| Event<br>File Pre-<br>fix    | Prefix of the <b>.evt</b> files (for example, <b>adtlog</b> .) saved in the <b>Event Dir</b> ectory Path.                                                                                                    |  |
| Advanced                     |                                                                                                    |  |
| Event<br>Buffer<br>Size      | Maximum size of the data the Log Collector pulls from the event source<br>for each request.<br>Valid value is a number in 0 to 511 Kilobytes range. You specify this<br>value in <b>Kilobytes</b> .                                                                                                    |  |

| Feature                         | Description                                                                                                    |
|---------------------------------|----------------------------------------------------------------------------------------------------|
| Event<br>Too<br>Large<br>Result | Tells the Log Collector what to do if an event is too large for the event buf-<br>fer.                                                                                                    |
| Maximum<br>Event<br>Data        | <ul> <li>Maximum size of event data to include in the output. Valid value is a number in 0 to 511Kilobytes range. You specify this value in Kilobytes or Megabytes.</li> <li>1 Kilobyte - 100 Megabytes</li> <li>0 = do not include event data in the output.</li> </ul>                                                                                                    |
| Max<br>Events<br>Per Cycle      | The maximum number of events per polling cycle (how many events col-<br>lected per polling cycle).                                                                                                    |
| Polling<br>Interval             | <ul><li>Interval (amount of time in seconds) between each poll. The default value is 180.</li><li>For example, if you specify 180, the collector schedules a polling of the event source every 180 seconds. If the previous polling cycle is still underway, it will wait for it to finish that cycle. If you have a large number of event sources that you are polling, it may take longer than 180 seconds for the polling to start because the threads are busy.</li></ul> |

| Feature | Description                                                                                                    |
|---------|----------------------------------------------------------------------------------------------------|
| Debug   | <b>Caution:</b> Only enable debugging (set this parameter to On or Verbose) if you have a problem with an event source and you need to investigate this problem. Enabling debugging will adversely affect the performance of the Log Collector .                                    |
|         | Enables or disables debug logging for the event source. Valid values are:                                                                                                    |
|         | • <b>Off</b> = (default) disabled                                                                                                    |
|         | • $On = enabled$                                                                                                    |
|         | • Verbose = enabled in verbose mode - adds thread information and source context information to the messages.                                                                                                    |
|         | This parameter is designed to debug and monitor isolated event source collection issues. If you change this value, the change takes effect immediately (no restart required). Limit the number of event sources for which you use Verbose debugging to minimize performance impact. |
| Cancel  | Closes the dialog without adding the Windows Legacy event source.                                                                                                    |
| OK      | Adds the current parameter values as a new event source.                                                                                                    |

Copyright © 2017 EMC Corporation. All Rights Reserved.

## Trademarks

RSA, the RSA Logo and EMC are either registered trademarks or trademarks of EMC Corporation in the United States and/or other countries. All other trademarks used herein are the property of their respective owners.